Technaxx ® \* Návod k obsluze

# WiFi FullHD mikroskop TX-158

Tímto výrobcem Technaxx Deutschland GmbH & Co.KG prohlašuje, že tento výrobek, ke kterému se tyto návod k obsluze, splňuje požadavky základními norem uvedených ve směrnici Rady **RED 2014/53/EU**. Prohlášení o shodě naleznete zde: **www.technaxx.de/** (v liště "Konformitätserklärung" dole). Před prvním použitím zařízení si pečlivě přečtěte návod k obsluze.

Číslo servisního telefonu technické podpory: 01805 012643 (14 centů/min z pevné linky v Německu a 42 centů/min z mobilních sítí). Email zdarma: **support@technaxx.de** 

#### Tento výrobek má dobíjecí baterii. Musí být před prvním použitím úplně nabitá. POZNÁMKA: Pokud přístroj nepoužíváte, dobijte jeho baterii každé 2-3 měsíce!

Uschovejte tento návod k obsluze pro budoucí použití nebo sdílení produktu opatrně. Udělat to samé s originálními doplňky pro tento produkt. V případě záruky, obrať te se na prodejce nebo obchod, kde jste tento výrobek zakoupili. Záruka 2 roky

# Užijte si vašeho výrobku. \*Sdílejte své zkušenosti a názory na jednom z dobře známých internetových portálů.

## Vlastnosti

- Až 1000x zvětšení
- WiFi funkce pro bezdrátové snímání obrázků
- Rozlišení FullHD
- Režimy foto a video
- 8 LED pro dokonalý jas
- Zvětšení nastavitelné otočným kolem
- Pro Windows, Android a iOS
- Zdarma aplikace pro živé zobrazení na vašem smartphonu nebo tabletu
- Včetně stojanu

# Přehled produktu

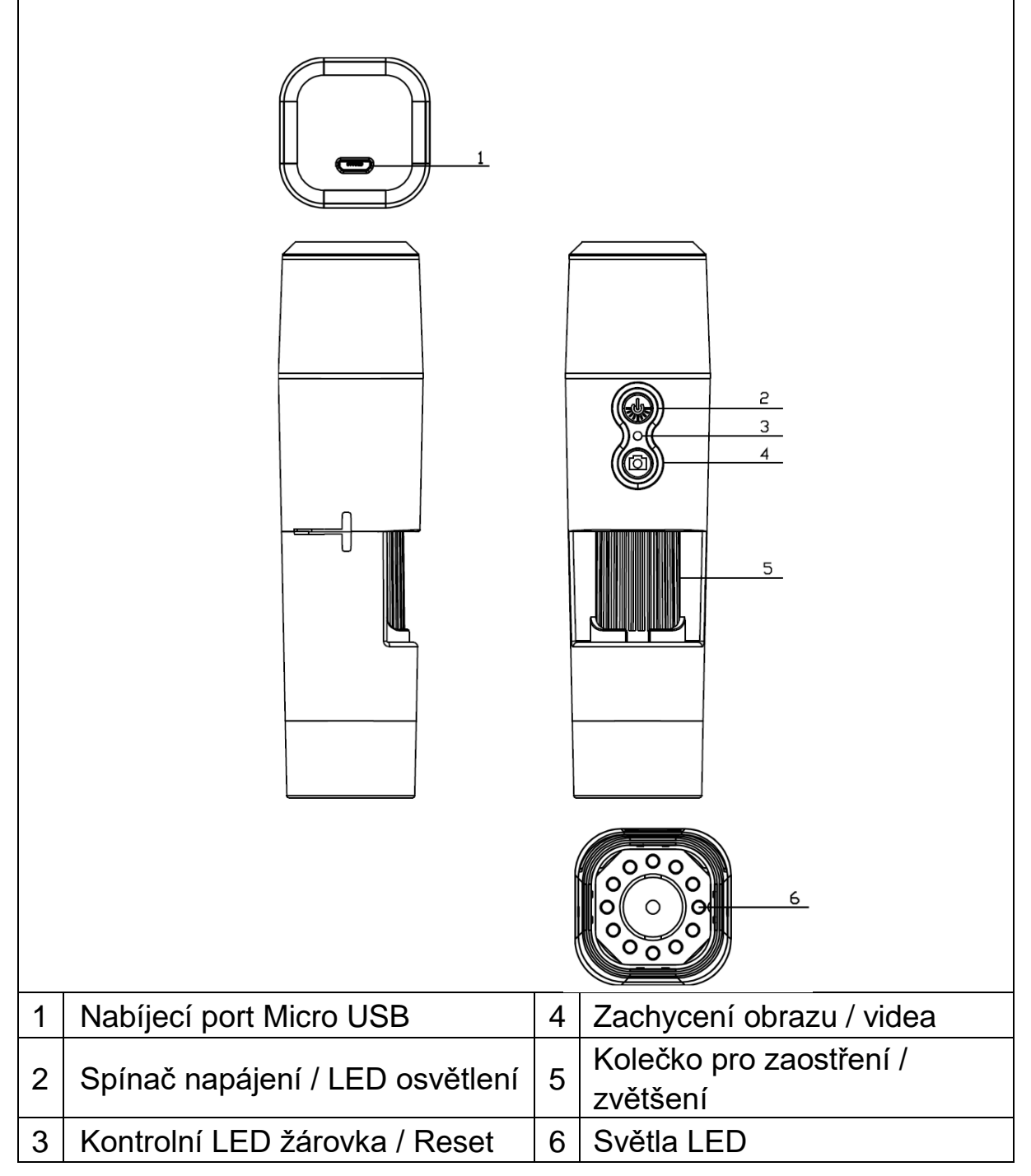

## Technické údaje

| Rozlišení         | FHD (1920                            | 0x1080) / 1M(1280x720) / VGA (640x480) |
|-------------------|--------------------------------------|----------------------------------------|
| Wi-Fi             | Vyzařovaný výstupní výkon max. 100mW |                                        |
|                   | Síťové rozh                          | iraní: 2.4GHz WiFi                     |
|                   | WiFi: IEEE8                          | 802.11b/g/n                            |
| Závěrka           |                                      | F 1,2f =25mm                           |
| Úhel čočky        |                                      | FOV=16°, průměr je 24mm                |
| Zvětšení          |                                      | 50x až 1000x                           |
| Úložiště          |                                      | Chytrý telefon / PC                    |
| Port USB          |                                      | Micro USB 2.0                          |
| Zdroj napájení    |                                      | DC 5V, 1A                              |
| Vestavěná baterie | ;                                    | Typ lithium-iontová, 3.7V 800mAh       |
| Provozní doba     |                                      | cca. 90min.                            |
| Provozní teplota  |                                      | 0°C až 40°C                            |
| Kompatibilita     |                                      | Android 4 & iOS 8 nebo vyšší / Windows |
| Rozměry           |                                      | cca.130*49*68mm                        |
| Hmotnost          |                                      | approx.170g                            |

# Začátek

Stisknutím a podržením tlačítka napájení (2) po dobu 3 sekund zařízení zapnete. Zařízení vypnete opětovným stisknutím a podržením tlačítka napájení (2) po dobu 3 sekund.

# Nabíjecí rozhraní Micro USB

Před prvním použitím plně nabijte WiFi mikroskop. Pokud má zařízení nízkou energii, připojte jej k nabíječce a nabijte jej; nedoporučuje se používat zařízení během nabíjení (aby nedošlo ke zkrácení životnosti baterie zařízení).

#### Stáhněte si aplikaci / nainstalujte PC Software

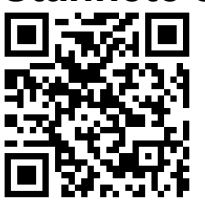

Naskenujte QR kód a stáhněte si aplikaci pro Android nebo iOS, nebo se dostanete do obchodu APP-Store nebo Play-Store a vyhledejte "iWeiCamera" pro Apple a "HVCamwifi" pro Android.

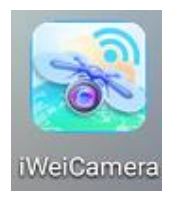

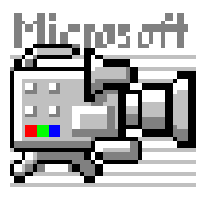

Pomocí přiloženého disku CD otevřete software systému Windows. Poznámka: Není nutná žádná instalace.

### Nastavení Wlan a APP

Otevřete nastavení WiFi v zařízení iOS/Android a vyhledejte WiFi hotspot (nešifrovaný) s předponou "Cam-XXXXXX" Klepnutím na toto propojíte zařízení se smartphonem a po úspěšném připojení se vrátíte do hlavního rozhraní zařízení iOS/Android.

## Vytvoření obrázků

1. Přibližování: Otáčejte zaostřovacím kolečkem, dokud nedosáhnete možnosti osobního nejlepšího zobrazení. Poznámka: Pokud autofokus objekt nezaostří automaticky, otočte zaostřovacím kolečkem mírně nahoru a dolů.

2. Stiskněte tlačítko fotoaparátu na WiFi mikroskopu nebo stiskněte ikonu kamery v aplikaci.

Poznámka: Chcete-li uložit obrázky, musíte být připojeni přes APP k zařízení, které je připojeno k mikroskopu nebo k PC při používání PC softwaru.

#### Záznam obrazu

1. Přibližování: Otáčejte zaostřovacím kolečkem, dokud nedosáhnete možnosti osobního nejlepšího zobrazení.

2. Stisknutím a podržením tlačítka fotoaparátu na WiFi mikroskopu alespoň 3 sekundy nebo klepnutím na ikonu videa v aplikaci spusťte nahrávání videa.

3. Dokončete nahrávání opětovným stisknutím tlačítka videa v aplikaci nebo přidržením tlačítka fotoaparátu na WiFi mikroskopu po dobu 3 sekund.

#### Nastavte jas LED

Chcete-li změnit jas LED, stiskněte jednou tlačítko napájení. Změní jas na vyšší úroveň. Mikroskop WiFi má 4 různé úrovně jasu.

Chcete-li zhasnout světlo, stiskněte čtyřikrát tlačítko napájení. Dalším stisknutím tlačítka napájení se rozsvítí LED na první úrovni jasu.

## Nastavení v režimech foto a video

Přejetím po aplikaci vlevo otevřete nabídku a změňte nastavení rozlišení.

| Formát fotografie | Nastavte rozlišení na 1920x1080 / 1280x720 nebo |
|-------------------|-------------------------------------------------|
| videa             | 640x480                                         |

# Přehrávání

Uložené soubory lze zobrazit v aplikaci spuštěním aplikace a kliknutím na složku systému souborů.

Pro uložení souborů do PC programu musíte nastavit cestu k adresáři souborů pro zachycené soubory kliknutím na první možnost "File (Soubor)" a nastavit cestu.

#### PC Software

Režim PC kamery - Připojte mikroskop s připojeným datovým kabelem Micro-USB a PC. Počkejte na zjištění zařízení. Vložte přiložený disk do jednotky CD-ROM. Nebo si stáhněte software z naší stránky: <u>www.technaxx.de/support</u> a použijte funkci vyhledávání ve spodní části stránky.

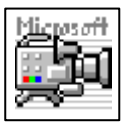

Spusťte software "Amcap" s diskem, který je přiložen k balení. Poznámka: Ujistěte se, že je zařízení nejprve detekováno z počítače.

Po připojení k PC zařízení automaticky přejde do režimu PC kamery.

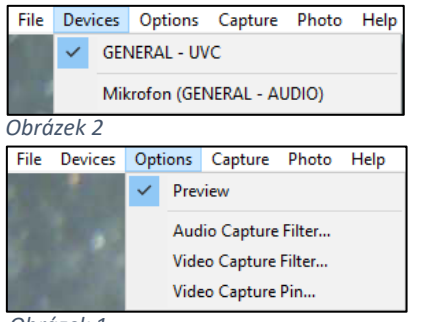

Obrázek 1

Otevřete v počítači software "Amcap" a vyberte možnost "Devices (Zařízení)". Název zařízení je GENERAL-UVC (Obrázek 1). Nakonec v části Možnosti - "Preview (Náhled)" vyberte živý obrázek mikroskopu WiFi (obrázek 2). V režimu PC jsou aktivní tlačítka zapnutí / vypnutí a doplňkový světelný potenciometr a další klávesy nejsou k dispozici.

Chcete-li vytvořit videa, zadejte možnost "Capture (Zachycení)" a stiskněte "Start Capture (Spustit zachycení)".

Chcete-li vytvořit obrázky, zadejte volbu "Photo (Foto)" a stiskněte "Start Photo (Start foto)" nebo použijte zkratku F3 na klávesnici.

# Péče a údržba

Přístroj čistěte pouze suchým nebo nepatrně navlhčeným hadříkem bez žmolků.

K čištění přístroje nepoužívejte pískové čisticí prostředky.

Tento přístroj je vysoce přesný optický přístroj a tak abyste předešli poškození, se prosím, vyhýbejte následujícímu:

•Používání přístroje ve velmi vysokých nebo velmi nízkých teplotách.

Ponechávání nebo používání přístroje ve vlhkém prostředí po delší dobu.

- •Používání přístroje v dešti nebo ve vodě.
- •Nošení nebo používání přístroje v prostředí se silnými nárazy.

# Rady

- Zařízení je určeno výhradně pro soukromé použití, nikoli pro komerční.
- Přístroj používejte pouze tak, jak je popsáno v tomto návodu k obsluze.

Neumísťujte žádnou část tohoto zařízení do vody nebo jiné kapaliny.
Nemanipulujte se zařízením, máte-li mokré ruce.
Při odpojování kabelu vždy tahejte za zástrčku. Netahejte za samotný kabel.
Zabraňte, aby se dostaly do styku s horkými povrchy.
Uchovávejte daleko od zdrojů tepla, abyste zabránili deformaci plastových částí.

# Bezpečnostní instrukce

Děti by měly zařízení používat pouze pod dohledem dospělých.
Obalový materiál, jako jsou plastové sáčky a gumové pásky nebo baterie, uchovávejte mimo dosah dětí, protože tyto materiály představují nebezpečí udušení.
Přístroj, konkrétně objektivy nepokládejte na přímé sluneční světlo. Koncentrované světlo může zařízení poškodit.
Přístroj nedemontujte.

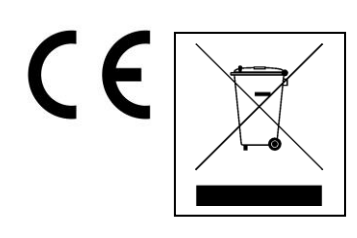

**Pokyny pro ochranu životního prostředí:** Obalové materiály jsou suroviny a lze je opět použít. Obaly oddělit podle jejich druhu a v zájmu ochrany životního prostředí zajistit jejich likvidaci podle předpisů. Vyřazené přístroje a baterie nepatří do domovního odpadu! Odborně se musejí zlikvidovat i staré přístroje a baterie! Čištění: Chraňte zařízení před znečištěním a kontaminací (použijte čistý hadřík). Nepoužívejte hrubé či drsné materiály, rozpouštědla, jiné agresivní čističe. Zařízení po vyčištění otřete. **Distributor:** Technaxx Deutschland GmbH & Co.KG, Kruppstr. 105, 60388 Frankfurt a.M., Německo